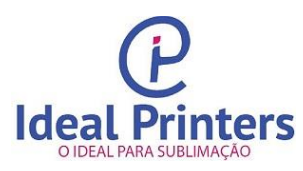

# Manual

## Impressora Epson

Ao ligar a sua impressora pela primeira vez, esta luz ficara acesa, pressione e segure este botão por 15 segundos e solte. Ela fara o procedimento de carregamento de tinta do cabeçote. Assim que a luz Liga/desliga parar de piscar, sua impressora está pronta para utilização.

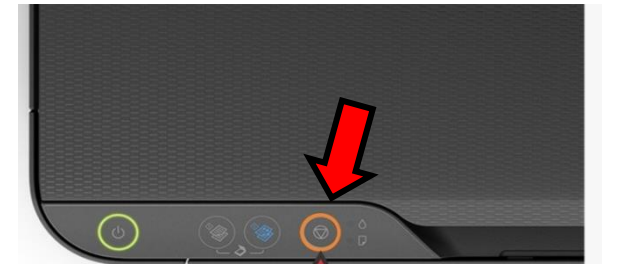

Acessar o site: https://www.idealprinters.com.br

Baixar o perfil de cores conforme o modelo do produto

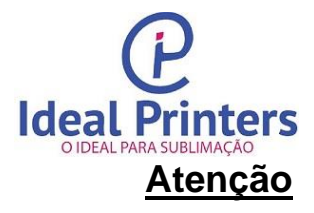

Você deve instalar em seu equipamento o CD (Disco) 1 do Drive Epson que se encontra

dentro da embalagem com a sua impressora.

Baixar o perfil de cores conforme o modelo do seu produto

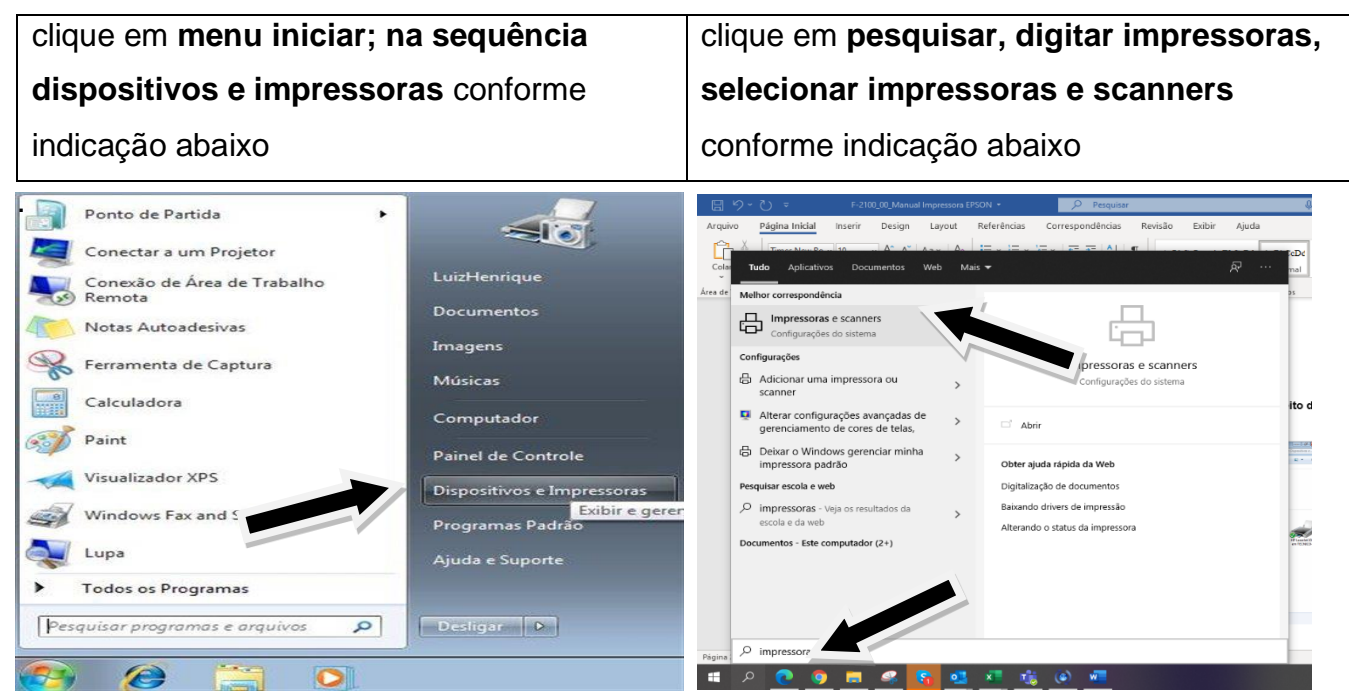

1. Passo – Após extrair o arquivo

2. Passo -

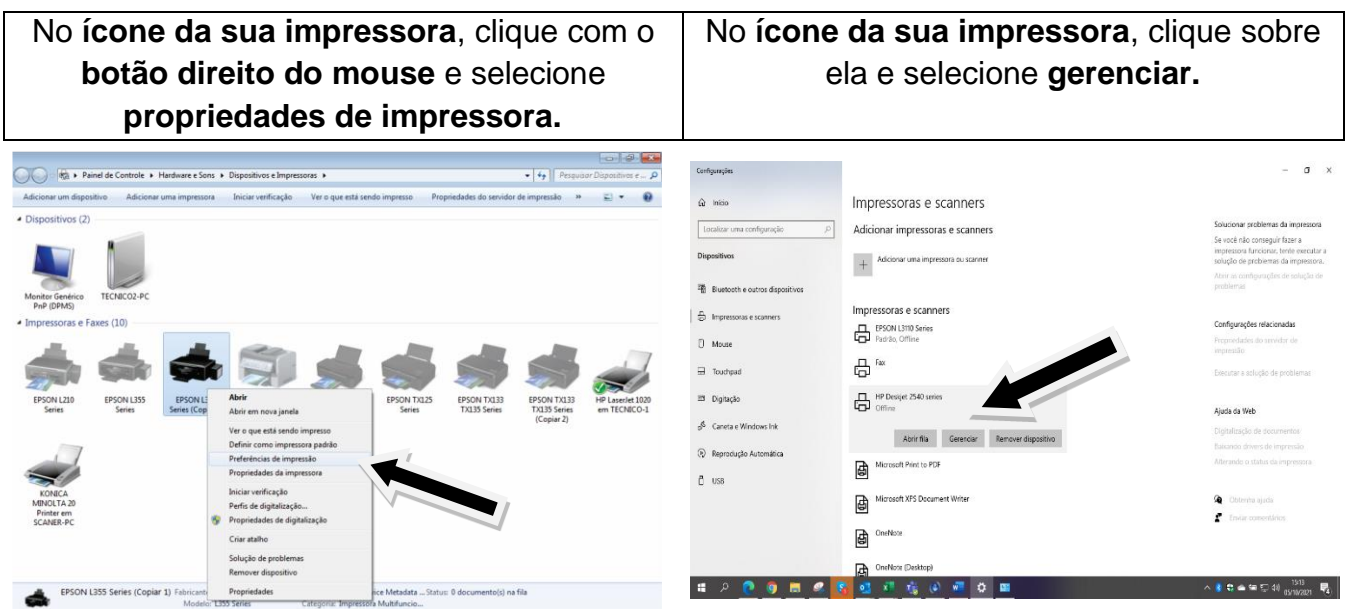

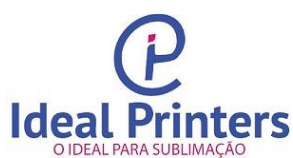

3. Passo - Selecione a aba, Gerenciamento de cores (1) e em seguida clique no botão

Gerenciamento de cores (2)

| Geral                               | Compartilhamento                                                                         |                                                                   | Portas                         | Avançado                              |
|-------------------------------------|------------------------------------------------------------------------------------------|-------------------------------------------------------------------|--------------------------------|---------------------------------------|
| Geral<br>Gerenciame<br>Para<br>em G | Compartille<br>nto de Cores<br>ajustar as configur<br>erenciamento de C<br>Gerenciamento | amento<br>Segurança<br>ações de gerenciame<br>ores.<br>• de Cores | Portas Information Information | Avançado<br>mação de versão<br>clique |
|                                     |                                                                                          |                                                                   |                                |                                       |

**4. Passo**- Em <u>dispositivos</u> selecione o modelo da sua impressora, conforme indicação abaixo.

| Disposition Exibir: 1. Monitor G       | Senérico PnP (DPMS) - Intel(R) G33/G31 Express Chipset Family |
|----------------------------------------|---------------------------------------------------------------|
| Usar minhas cont                       | figurações para este dispositivo                              |
| Dudio anna is dao a suba diana sistema |                                                               |
| Nome                                   | Nome do arquivo                                               |
|                                        |                                                               |
|                                        |                                                               |
|                                        |                                                               |
|                                        |                                                               |
|                                        |                                                               |
|                                        |                                                               |
|                                        |                                                               |
|                                        |                                                               |
| Adicionar Remover                      | Definir como Perfil Pad                                       |
| Adicionar                              | Definir como Perfil Pad                                       |

5. Passo - Marque a opção <u>usar minhas configurações para esse dispositivo. (1).</u> Mude a seleção de perfil para <u>manual. (2)</u>, logo em seguida clique na parte debaixo da janela em <u>adicionar. (3)</u>

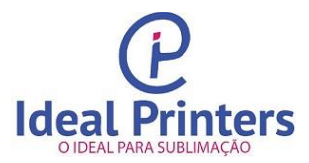

| Dispositivos Todos os Pe | rfis Avançado                                |         |                            |
|--------------------------|----------------------------------------------|---------|----------------------------|
| Dispositivo:             | Impressora: EPSON L355 Series (Copiar 1)     |         | •                          |
|                          | 🕼 Usar minhas configurações para este dispos | itivo   | Identificar monitores      |
| Seleção de perfil:       | Manual                                       |         |                            |
| Perfis associados a es   | te di Manual                                 |         |                            |
| Nome                     |                                              | Nome do | arquivo                    |
|                          | 3                                            |         |                            |
|                          | 3                                            |         | Definingen Defil Debže     |
| Adicionar                | 3<br>Remover                                 | [       | Definir como Perfil Padrão |

6. Passo - Selecione o arquivo <u>EPSON IJ Printer (1)</u> e clique em <u>Remover (2)</u>, o programa irá perguntar se quer descartar clique em **Continuar**. Clique em <u>Adicionar...(3)</u>

|   | Dispositivos | Todos os Perfis  | Avançado                                           |                  |                                     |
|---|--------------|------------------|----------------------------------------------------|------------------|-------------------------------------|
|   | Dispositiv   | o: 🥪             | Impressora: EPSON L210 Solies (Copiar 4)           |                  | •                                   |
|   |              |                  | Usar minhas configurações para este dispositivo    |                  | Identificar monitores               |
|   | Seleção d    | e pertil:        | Manual                                             |                  | •                                   |
| _ | Perfs ass    | ociados a este d | lispositivo:                                       |                  |                                     |
|   | Neme         |                  |                                                    | Nome do arqu     | ivo                                 |
|   | Parfic 0     | cc               |                                                    |                  |                                     |
|   | Ensore 11    |                  |                                                    | Econom II Drinke | - 67 in -                           |
|   | 1            | Princer 07 (pag  | 2                                                  | epoint Prince    | 107.80                              |
|   |              | Printer (7), pau | 2                                                  | Epond Print      | 107.20                              |
|   | Adicion      | ur               | 2                                                  |                  | elînî como Perfîl Padião            |
|   | Adiation     | an Rem           | 2<br>unit<br>ofigurações de gerenciamento de cores |                  | efinii como Perfil Padião<br>Parfia |

7. Passo - Selecione o arquivo Genesis\_DS7000\_A4\_PapeHavir90g\_08\_2018.icm e clique em OK, em seguida clique em fechar.

| Escolha um perfil na lista de perfis instalados no sistema. |                    | _                      |
|-------------------------------------------------------------|--------------------|------------------------|
| Nome<br>EPSON NX130/SX130/TX130/ME 340 scanner - reflective | Nome do arquivo    | ^ init                 |
| EPSON L395 Series scanner - reflective                      | L395 R.icc         |                        |
| EPSON L380 Series scanner - reflective                      | L380 R.icc         |                        |
| EPSON L365/L366 Series scanner - reflective                 | -<br>1365_r.icc    |                        |
| EPSON L220/L360 Series scanner - reflective                 | 1220_r.icc         |                        |
| EPSON L210/L350 scanner - reflective                        | 1210_r.icc         |                        |
| Gênesis_DS7000_A4_PapelHavir90g_08_2018.icm                 | Gênesis_DS7000.icm |                        |
| EPSON sRGB                                                  | ewsrgb.icm         |                        |
| EPSON Standard RGB - Gamma 1.8                              | ewrgb18.icm        | ~                      |
| Procurar Adicionar como Perfil de Cor Avançado              | ОК                 | Cancelar               |
| Adicionar Remover                                           | D                  | efinir como Perfil Pad |
|                                                             |                    | Derfie                 |

### CONFIGURAÇÃO NA HORA DE IMPRIMIR A IMAGEM.

Sempre quando for imprimir uma imagem coloque em **Preferências ou Propriedades**. Esse procedimento dependerá do programa que esteja usando atualmente.

Após esse procedimento, irá abrir uma janela e selecione Documento em Alta Qualidade (1) em seguida mude para o tipo de papel normal (2).

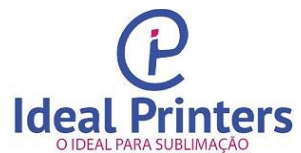

| P                       |
|-------------------------|
| <b>Ideal Printers</b>   |
| O IDEAL PARA SUBLIMAÇÃO |

| O IDEAL FARA SOBELINIAÇÃO                                          |                                      |
|--------------------------------------------------------------------|--------------------------------------|
| Preferências de impressão de EPSON L396 Series                     | ×                                    |
| Principal Mais opções Manutenção                                   |                                      |
| Predefinições de impressão                                         |                                      |
| Adicionar/Remover Pré-ajustes Tamanho do documento                 | A4 (210 x 297 mm) ~                  |
| Documento - Rápido     Documento - Qualidade normal     Orientação | Vertical     O Horizontal            |
| 1 I Ipo de papel                                                   | Papel comum / Bright White Paper v 2 |
| Documento - Tons de cinza Qualidade                                | Alto                                 |
| Cor ()                                                             | Cor     OPreto/Tons de cinza         |
| Impressão frente e verso                                           | Não ~                                |
| Definiç                                                            | ões                                  |
| Multi-páginas Não                                                  | ✓ Ordem das páginas                  |
| Cópias 1 🜩                                                         | Agrupar                              |
| Modo silencioso                                                    | Não                                  |
| Mostrar definições                                                 | ăo                                   |
| Restaurar ajustes padrão Níveis de tinta Organizador de tarera     |                                      |
| ОКС                                                                | Cancelar Aplicar Ajuda               |

 Passo - Selecione a <u>aba Mais Opções (1)</u>, na sequência em <u>Correção de cores selecione</u> <u>Personalizado (2)</u>, depois clique no botão <u>Avançada (3)</u>.

| 1 | Preferências de impressão de EPSON L396 S                                                                                                    | eries                                                                                                    | ×                                                                                                    |   |
|---|----------------------------------------------------------------------------------------------------|----------------------------------------------------------------------------------------------------|----------------------------------------------------------------------------------------------------|---|
|   | Principal Mais opções Manutenção<br>Predefinições de impressão<br>Adicionar/Remover Pré-ajustes<br>Documento - Rápido<br>Documento - Qualidade normal<br>Documento - Alta qualidade<br>Documento - 2/+<br>Documento - Tons de cinza rápido<br>Documento - Tons de cinza                                                                                                    | Tamanho do documento<br>Papel de saída<br>Reduzir/Aumentar do<br>Ajustar à página<br>Centrar<br>Correção de cores<br>Automático | A4 (210 x 297 mm) V<br>Igual ao tamanho do documento V<br>cumento<br>Taxa de zoom M<br>Personalizado Avançado<br>Opções de imagem | 3 |
|   | المعالم المعالم<br>المعالم المعالم المعالم المعالم المعالم المعالم المعالم المعالم المعالم المعالم المعالم المعالم المعالم المعالم<br>المعالم المعالم المعالم المعالم المعالم المعالم المعالم المعالم المعالم المعالم المعالم المعالم المعالم المعالم | 2 ur. de marca d'ág<br>Configurações Adicionais<br>Girar 180°<br>Ø Alta velocidade<br>Espelhar imagem                           | Ja                                                                                                    |   |
|   |                                                                                                    | OK                                                                                                    | Cancelar Aplicar Ajuda                                                                                                    |   |

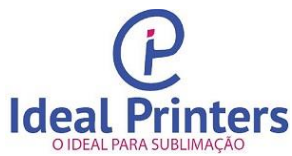

9. Passo - Marque a opção SEM AJUSTE DE COR e de OK, pode imprimir

| Correção de cores                                                                                            |                                                                                                    | $\times$                                                                                                    |
|----------------------------------------------------------------------------------------------------|----------------------------------------------------------------------------------------------------|----------------------------------------------------------------------------------------------------|
| Correção de cores<br>Gerenciamento de cores<br>Controles de cor<br>Corrigir foto<br>ICM<br>Sem ajuste de cor | do documento<br>saída<br>ir/Aumentar do<br>star à página<br>] Centrar<br>de cores<br>omático<br>: de marca d'ág<br>ções Adicionais<br>rar 180°<br>ta velocidade<br>spelhar imagem | ×          A4 (210 x 297 mm)         Igual ao tamanho do documento         cumento         Taxa de zoom         Personalizado         Avançado         Opções de imagem         ua |
| OK Cancelar Ajuda                                                                                            | ок                                                                                                    | Cancelar Aplicar Ajuda                                                                                                    |

### **Instalação do perfil de cor** COREL DRAW

1. Ao abrir o seu Corel Draw (X6, X7, X8), irá aparecer a janela abaixo. Sempre manter esta configuração, para que figue igual ao perfil de cor.

| Criar um novo documento                   | ×                                           |  |  |  |  |  |
|-------------------------------------------|---------------------------------------------|--|--|--|--|--|
| Nome                                      | Tutorial De Instalação III                  |  |  |  |  |  |
| Home                                      |                                             |  |  |  |  |  |
| Destino predefinido:                      | Personalizado 🔹 🖬                           |  |  |  |  |  |
| Tamanho:                                  | A4 👻                                        |  |  |  |  |  |
| Largura:                                  | 21,0 cm 🚔 centímetros 🔻                     |  |  |  |  |  |
| Altura:                                   | 29,7 cm 🚔 🔲 🖿                               |  |  |  |  |  |
| Número de páginas:                        | 1                                           |  |  |  |  |  |
| Modo de cores primárias:                  | СМҮК 👻                                      |  |  |  |  |  |
| Resolução da renderização:                | 300 • dpi                                   |  |  |  |  |  |
| Modo de visualização:                     | Aprimorado 👻                                |  |  |  |  |  |
| Configurações de core                     | s                                           |  |  |  |  |  |
| Perfil RGB:                               | sRGB IEC61966-2.1                           |  |  |  |  |  |
| Perfil CMYK:                              | ISO Coated v2 (ECI)                         |  |  |  |  |  |
| Perfil de escala de cinza:                | Dot Gain 20% 👻                              |  |  |  |  |  |
| Finalidade de renderização:               | Perceptivo 👻                                |  |  |  |  |  |
| ☆ Descrição                               |                                             |  |  |  |  |  |
| Selecione o método padrão<br>para a gama. | fora da gama de cores que será mapeado      |  |  |  |  |  |
| 🔲 Não mostrar esta caixa de               | Não mostrar esta caixa de diálogo novamente |  |  |  |  |  |
| (                                         | OK Cancelar Ajuda                           |  |  |  |  |  |

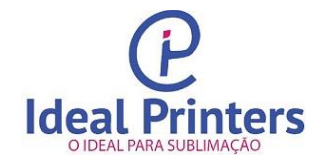

- 2. Clicar em OK.
- 3. Vá em ferramentas > gerenciamento de cores > Configuração padrão.
- 4. Alterar as configurações conforme informações abaixo:
  - RGB: sRGB IEC61966 2.1
  - CMYK: ISO coated v2 (ECI)

| Configurações de gerenciamento de cores padrão                                                              | X                                                 |  |  |  |  |
|----------------------------------------------------------------------------------------------------|---------------------------------------------------|--|--|--|--|
| Predefinições: Personalizado 🔹                                                                              |                                                   |  |  |  |  |
| Configurações de cores padrão                                                                               | Critérios de gerenciamento de cores               |  |  |  |  |
| Perfis de cores:                                                                                            | Abrir:                                            |  |  |  |  |
| RGB: (Padrão) sRGB IEC61966-2.1                                                                             | RGB: Usar perfil de cores incorporado 💌           |  |  |  |  |
| CMYK: (Padrão) ISO Coated v2 (ECI)                                                                          | CMYK: Usar perfil de cores incorporado 🔻          |  |  |  |  |
| Tons de cinza: (Padrão) Dot Gain 20% 🗸                                                                      | Tons de cinza: Usar perfil de cores incorporado 💌 |  |  |  |  |
|                                                                                                    | Avisar sobre incompatibilidade de perfis de cores |  |  |  |  |
| Modo de cores primarias:                                                                                    | Avisar sobre ausência de perfil de cores          |  |  |  |  |
| Finalidade de renderização: Perceptivo 🔹                                                                    | Importar e colar:                                 |  |  |  |  |
| Configurações de conversão de cores                                                                         | RGB: Converter em perfil de cores d 🔻             |  |  |  |  |
| Mecanismo de cores: Microsoft ICM CMM                                                                       | CMYK: Atribuir perfil de cores do docu 🔻          |  |  |  |  |
| Preservar preto puro Manear cinza para preto CMYK                                                           | Tons de cinza: Converter em perfil de cores d 🔻   |  |  |  |  |
|                                                                                                    | Avisar sobre incompatibilidade de perfis de cores |  |  |  |  |
| Definição de cores exatas: Valores de laboratório 🔹                                                         | Avisar sobre ausência de perfil de cores          |  |  |  |  |
| ☆ Descrição                                                                                                 |                                                   |  |  |  |  |
| Os controles da área Abrir instruem o aplicativo sobre quais açó<br>realizadas quando você abre documentos. | ões de gerenciamento de cor devem ser             |  |  |  |  |
|                                                                                                    |                                                   |  |  |  |  |
|                                                                                                    | OK Cancelar Ajuda                                 |  |  |  |  |

- 5. Clicar em OK.
- 6. Após finalizar a arte, clicar em imprimir e selecionar o modelo da sua impressora.

| Imprimir  |             |                                                 |                         |                      |                   |     | х                                 |
|-----------|-------------|-------------------------------------------------|-------------------------|----------------------|-------------------|-----|-----------------------------------|
| Geral     | Cor         | Composição                                      | Layout                  | Pré-impressão        | 🐶 Nenhuma questão |     |                                   |
| Dest      | ino         |                                                 |                         |                      |                   |     |                                   |
| Imp       | ressora:    | EPSON Style                                     | is Office               | T33 Series           |                   | -   | Preferências                      |
| Pág       | ina:        | Brother DCP<br>Enviar para                      | -T300 Pri<br>OneNot     | nter<br>e 2010       |                   |     | Usar PPD                          |
| Stat      | us:         | EPSON L130                                      | 0 Series<br>0 Series (  | Copiar 1)            |                   |     |                                   |
| Loc       | al:         | EPSON L355                                      | Series                  |                      |                   |     |                                   |
| Con       | nentário:   | EPSON L355<br>EPSON L375                        | Series (C<br>Series     | opiar 1)             |                   | )1  | rimir em arquivo 🕞                |
| Inter     | valo de im  | EPSON L375<br>EPSON L380                        | Series (C<br>Series     | opiar 2)             |                   |     |                                   |
| ()<br>()  | ocumento    | EPSON L395<br>EPSON L395                        | Series (C               | opiar 1)             |                   |     | 1                                 |
| © F       | agina atua  | EPSON L395<br>EPSON L395                        | Series (C<br>Series (C  | opiar 2)<br>opiar 3) |                   |     |                                   |
| 0 F       | áginas:     | EPSON L395                                      | Series (C               | opiar 4)             |                   |     | Agrupar                           |
|           |             | EPSON Stylu                                     | is Office 1             | 133 Series           |                   | =   |                                   |
|           |             | EPSON T111                                      | 0 Series (              | Copiar 1)            |                   | - r | nap: 300 🚔 dpi                    |
| Estilo d  | le impressã | Fax<br>HP DesignJe<br>Printer for U             | t T520 36<br>SB003      | in HPGL2             |                   | -   | <ul> <li>✓ Salvar como</li> </ul> |
|           | -           | Printer for U<br>Printer for U<br>Printer for U | SB005<br>SB006<br>SB007 |                      |                   |     |                                   |
| Visualiza | ção de im   | Printer for U                                   | SB007                   |                      |                   |     | Aplicar Ajuda                     |
|           |             | Printer for U<br>Printer for U                  | SB009<br>SB010          |                      |                   |     |                                   |

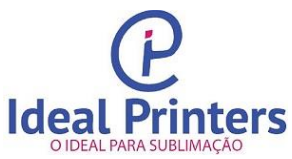

7. Clicar em preferências. Irá abrir a janela abaixo.

| Propriedades de EPSON L355 Series           Principal         Mais Opções         Manutenção                                     |                             |                                             | <b>—</b> ×          |                                   |
|----------------------------------------------------------------------------------------------------|-----------------------------|---------------------------------------------|---------------------|-----------------------------------|
| Predefinições Impressão           Adicionar/Remover Predefinições                                                                | Formato                     | A4 297 x 210 mr                             | n 🔻                 |                                   |
| Documento - Rápido     Documento - Qualidade Padrão     Documento - Alta Qualidade     Documento - 2 Cima     Documento - 2 Cima | Orientação<br>Tipo de Papel | Vertical           Papel Normal             | O Horizontal        | Sempre manter<br>Qualidade = Alto |
| <ul> <li>Documento - Escala de Cinzentos Rap</li> <li>Documento - Escala de Cinzentos</li> <li>perfil_treinamento</li> </ul>     | Qualidade<br>Cor            | Alto<br>Cor                                 | Escala de Cinzentos |                                   |
|                                                                                                    | Impressão do                | s 2 lados                                   | Definições          |                                   |
|                                                                                                    | Multi-Páginas               | Não 🔻                                       | Ordem das Páginas   |                                   |
|                                                                                                    | Cópias 1                    | Agrupar                                     | inverter Ordem      |                                   |
| Penor Predef Niveis da Tinta                                                                                                    | Pré-visuali                 | ização de impressão<br>lor de Tarefas Fácil | Modo Silencioso     |                                   |
|                                                                                                    |                             | ОК                                          | Cancelar Ajuda      |                                   |

8. Após escolher a qualidade da sua impressão, clicar na aba <<Mais Opções>> E configurar conforme imagem abaixo.

| Propriedades de EPSON L355 Series                                                                                                    |                                                                                  | X                                                                                                  | Correcção de Cor                                        |
|----------------------------------------------------------------------------------------------------|----------------------------------------------------------------------------------|----------------------------------------------------------------------------------------------------|---------------------------------------------------------|
| Predefinições Impressão                                                                                                    | Formato                                                                          | A4 297 x 210 mm 🔻                                                                                  | Ajuste de Cor     PhotoEnhance                          |
| Adicionar/Remover Predefinições                                                                                                    | Ejectar Papel                                                                    | Igual ao Formato do Documento 🔹 🔻                                                                  | © ICM                                                   |
| <ul> <li>Documento - Rápido</li> <li>Documento - Qualidade Padrão</li> <li>Documento - Alta Qualidade</li> <li>Documento - 2 Cima</li> <li>Documento - Escala de Cinzentos Ráp</li> <li>Documento - Escala de Cinzentos</li> <li>perfil_treinamento</li> </ul> | Reduzir/Aumer<br>Ajustar à Pa<br>Correcção de Cor<br>Automático<br>Marca de Água | ntar Documento<br>ágina Zoom para Ý<br>Personalizado Avançado<br>Opções de Imagem<br>Inexistente V | Sem Ajuste de Cor                                       |
| · · · · · · · · · · · · · · · · · · ·                                                                                                    | Cabeçalho/Rod<br>Definições Adicion<br>Rodar 180°                                | dapé Definições                                                                                    | Pode deixar habilitado, caso queira espelho automático. |
| Repor Predef.                                                                                                    | Espelho                                                                          | Mostrar Definições<br>OK Cancelar Ajuda                                                            | OK Cancelar Ajuda                                       |

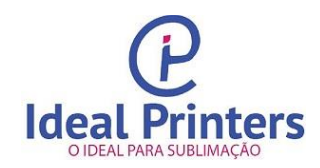

- 9. Clicar em OK.
- 10. Clicar na aba Cor.
- 11. Nesta janela vá até a opção << Corrigir cores usando o perfil de cores>> e habilite o perfil do disco 2 instalado.

| Imprimir                                                                              |                                              | ×                |  |  |  |  |  |  |  |
|---------------------------------------------------------------------------------------|----------------------------------------------|------------------|--|--|--|--|--|--|--|
| Geral Cor Composição Layout Pré-im                                                    | pressão 🛛 😥 Nenhuma questão                  |                  |  |  |  |  |  |  |  |
| Imprimir imagem composta                                                              |                                              |                  |  |  |  |  |  |  |  |
| Imprimir separações                                                                   |                                              |                  |  |  |  |  |  |  |  |
|                                                                                       | Osar configurações de cor do documento       |                  |  |  |  |  |  |  |  |
|                                                                                       | Olympic Usar configurações de prova de cores |                  |  |  |  |  |  |  |  |
| Conversões de cor realizadas por:                                                     | CorelDRAW                                    |                  |  |  |  |  |  |  |  |
| Saída de cores:                                                                       | RGB                                          |                  |  |  |  |  |  |  |  |
|                                                                                       | Converter cores exatas em RGB                |                  |  |  |  |  |  |  |  |
| Corrigir cores usando o perfil de cores:                                              | Gênesis_DS7000_A4_PapelMundi_08_2018.icm     | •                |  |  |  |  |  |  |  |
|                                                                                       | Preservar números RGB                        |                  |  |  |  |  |  |  |  |
|                                                                                       | Deixar sempre habilitado,                    |                  |  |  |  |  |  |  |  |
| Finalidade de renderização:                                                           | Perceptivo                                   | como Perceptivo. |  |  |  |  |  |  |  |
| As configurações e a visualização de cores<br>impressora do dispositivo Windows Graph |                                              |                  |  |  |  |  |  |  |  |
| Visualização de impressão                                                             | OK Cancelar Aplicar                          | Ajuda            |  |  |  |  |  |  |  |

12. Clicar em OK.

### DÚVIDAS OU ASSISTÊNCIA TÉCNICA

SAC – SERVIÇO DE ATENDIMENTO AO CLIENTE

Tel.: 11-95035-2380

sac@idealprinters.com.br

#### **SUPRIMENTOS**

www.idealprinters.com.br